# <mark>คู่มือการใช้งาน Organization</mark> เมนูบันทึกข้อมูลตำแหน่ง

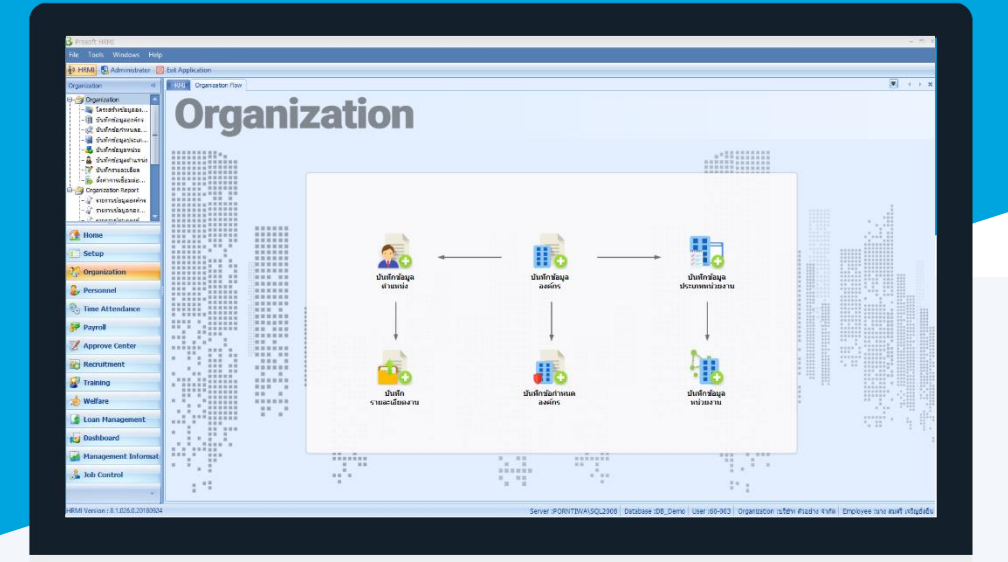

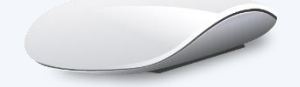

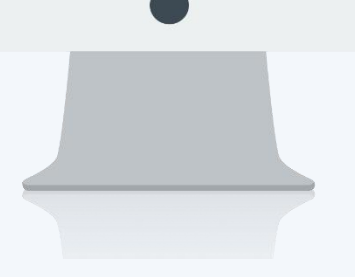

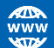

## สารบัญ

Organization เมนูบันทึกข้อมูลตำแหน่ง

1

## เมนูบันทึกข้อมูลตำแหน่ง

ใช้สำหรับกำหนดตำแหน่งงานให้กับพนักงานภายในองค์กร เพื่อเป็นค่าเริ่มต้นในการนำไปใช้บันทึกตำแหน่งงานให้ พนักงาน

ผู้ใช้สามารถเข้าถึงหน้าจอได้โดยเลือก "Organization" > "บันทึกข้อมูลตำแหน่ง" จากนั้นจะปรากฏหน้าจอกำหนดข้อมูล ตำแหน่ง ดังรูป

### บันทึกข้อมูลตำแหน่ง : List

| บันทึกซ้อมูลดำแหน่ง   |                |                                  |                      |                              |          |  |  |  |  |  |
|-----------------------|----------------|----------------------------------|----------------------|------------------------------|----------|--|--|--|--|--|
| 🕐 New 📝 Edit 🎉 Delete |                |                                  |                      |                              |          |  |  |  |  |  |
|                       |                |                                  |                      |                              |          |  |  |  |  |  |
|                       | OK TOP NUMBER  |                                  |                      | -ind                         |          |  |  |  |  |  |
|                       | รทัสตำแหน่งงาน | ชื่อสาแหน่งงาน                   | ชื่อสาแหน่งงาน (Eng) | สาแหน่งทั่วหน้างาน           | InActive |  |  |  |  |  |
| >                     | OP001          | กรรมการบริหาร                    |                      |                              | Active   |  |  |  |  |  |
|                       | OP002          | กรรมการผู้จัดการ                 |                      | กรรมการบริหาร                |          |  |  |  |  |  |
|                       | OP003          | ผู้จัดการฝ่ายมุคคล               |                      | กรรมการผู้จัดการ             |          |  |  |  |  |  |
|                       | OP003-1        | เจ้าหน้าที่สรัสดิการและเงินเดือน |                      | ผู้จัดการฝ่ายบุคคล           |          |  |  |  |  |  |
|                       | OP003-2        | เจ้าหน้าที่สรรหาบุคลากร          |                      | ผู้จัดการฝ่ายบุคคล           |          |  |  |  |  |  |
|                       | OP003-3        | เจ้าหน้าที่ฝึกอบรมพนักงาน        |                      | ผู้จัดการฝ่ายบุคคล           |          |  |  |  |  |  |
|                       | OP003-4        | เจ้าหน้าที่รับ - ส่งเอกสาร       | Messenger            | ผู้จัดการฝ่ายผลิต            |          |  |  |  |  |  |
|                       | OP004          | ผู้จัดการฝ่ายบัญชีและการเงิน     |                      | กรรมการผู้จัดการ             |          |  |  |  |  |  |
|                       | OP004-1        | เจ้าหน้าที่แผนกบัญชี             |                      | ผู้จัดการฝ่ายบัญชีและการเงิน |          |  |  |  |  |  |
|                       | OP004-2        | เจ้าหน้าที่ฝ่ายการเงิน           |                      | ผู้จัดการฝ่ายบัญชีและการเงิน |          |  |  |  |  |  |
|                       | OP005          | ผู้จัดการฝ่ายผลิต                |                      | กรรมการผู้จัดการ             |          |  |  |  |  |  |
|                       | OR005-1        | หัวหน้าผลิตขึ้นส่วนเกียร์        |                      | ผู้จัดการฝ่ายผลิต            |          |  |  |  |  |  |
|                       | OR005-1-1      | เจ้าหน้าที่ผลิตขึ้นส่วนเกียร์    |                      | หัวหน้าผลิตขึ้นส่วนเคียร์    |          |  |  |  |  |  |
|                       | OR005-2        | หัวหน้าประกอบเกียร์              |                      | ผู้จัดการฝ่ายผลิต            |          |  |  |  |  |  |
|                       | OR005-2-1      | เจ้าหน้าที่ประกอบเกียร์          |                      | ทัวหน้าประกอบเกียร์          |          |  |  |  |  |  |
|                       |                |                                  |                      |                              |          |  |  |  |  |  |
|                       |                |                                  |                      |                              |          |  |  |  |  |  |
|                       |                |                                  |                      |                              |          |  |  |  |  |  |

สำหรับปุ่มต่าง ๆ ของหน้า List จะมีฟังก์ชั่นการใช้งานดังนี้

💡 Character Filter

- 🗈 🔤 : ใช้สำหรับ "สร้างรายการใหม่" โดย Click 🗈 🔤 จากนั้นจะปรากฏหน้าจอสำหรับกรอกรายละเอียดข้อมูล
- Edit : ใช้สำหรับ "แก้ไขรายการ" โดยเลือกรายการที่ต้องการแก้ไขแล้ว Click Edit หรือทำการ Double Click ที่รายการนั้นๆ

<sup>器 Delete</sup> : ใช้สำหรับ "ลบรายการ" โดยเลือกรายการที่ต้องการลบแล้ว Click <sup>IX Delete</sup>

🚾 🏲 แสดงทั้งหมด 🛛 : ใช้สำหรับ "กรองรายการต่าง ๆ" เช่น แสดงทั้งหมด, Active (ใช้งาน), Inactive (ไม่ใช้งาน)

- 🔣 Choose Column : ใช้สำหรับ "เลือก Column ที่ต้องการแสดงในตาราง"
- 😫 Export 🤄 : ใช้สำหรับ "Export ข้อมูล" ให้อยู่ในรูปแบบ Excel
- 📧 Options 🗸 🔹 ใช้สำหรับจัดการการแสดงผลหรือการกรองข้อมูลในตาราง รวมไปถึงการเพิ่ม View ตามที่ผู้ใช้

ต้องการ ซึ่งมีรายละเอียดดังนี้

- Group By Box : ใช้สำหรับเลือก "จัดกลุ่มตาม Column" โดยการลากคอลัมน์ที่ต้องการจัด กลุ่มไปวางไว้แถบ Group Box ด้านบน Column
  - : ใช้สำหรับ "ค้นหาตามอักษร" โดยการ Click ตัวอักษรที่ต้องการ
- Column Filter : ใช้สำหรับ "ค้นหาข้อมูลแต่ละ Column" โดยจะค้นหาจากตัวอักษรแรกของ ข้อมูลแต่ละ Column

Ш

Q

🚯 View By Management : ใช้สำหรับจัดการการแสดงข้อมูลรายการ โดยผู้ใช้สามารถเพิ่ม View ได้เอง

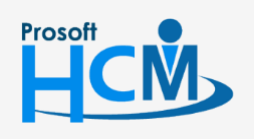

♀ 2571/1 ซอฟท์แวร์รีสอร์ท ถนนรามคำแหง แขวงหัวหมาก เขตบางกะปี กรุงเทพฯ 10240

02-402-6560, 081-359-7687

support@prosofthcm.com

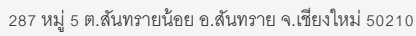

### บันทึกข้อมูลตำแหน่ง : Tab General

สำหรับปุ่มต่าง ๆ หน้ารายละเอียดหน้าจอ จะมีฟังก์ชั่นการใช้งานดังนี้

| P New          | : ใช้สำหรับ "สร้างรายการใหม่" โดย Click 🗈 🔤 จากนั้นจะปรากฏหน้าจอสำหรับกรอก                                              |
|----------------|----------------------------------------------------------------------------------------------------|
|                | รายละเอียดข้อมูล                                                                                                    |
| 🛃 Save         | : ใช้สำหรับ "บันทึก" ข้อมูลที่กรอก ซึ่งจะยังแสดงข้อมูลที่กรอกภายหลังจากกดปุ่ม 🗟 🔤                                       |
| Save and New   | : ใช้สำหรับ "บันทึก" พร้อมทั้ง "สร้างรายการใหม่" โดยไม่ต้อง Click 🗈 🔤 ใหม่อีกครั้ง                                      |
| Save and Close | : ใช้สำหรับ "บันทึก" พร้อมทั้ง "ปิดหน้าจอ"                                                                              |
| ✓ Save as      | <ul> <li>ใช้สำหรับ "คัดลอกรายการ" โดยรายละเอียดจะเหมือนรายการต้นฉบับทุกอย่าง (มีเฉพาะบาง<br/>หน้าจอเท่านั้น)</li> </ul> |
| 🐌 Print        | : ใช้สำหรับ "พิมพ์รายงานหรือฟอร์ม" เพิ่มเติม (มีเฉพาะบางหน้าจอ)                                                         |
| O Close        | : ใช้สำหรับ "ปิดหน้าจอ" เมื่อต้องการปิดการใช้งาน                                                                        |

ระบบจะแสดงหน้าจอรายละเอียดของข้อมูลตำแหน่ง ผู้ใช้ต้องกรอกข้อมูลในหัวข้อที่เป็น <mark>สีแดง</mark> ให้ครบถ้วน ดังนี้

| 🎦 New 🚽 Save 🛃 Save and New 🔄 Save and Close 🥼 Print 🧿 Close<br>บันทึกข้อมูลตำแหน่ง | \$ |
|-------------------------------------------------------------------------------------|----|
| บันทึกข้อมูลดำแหน่ง                                                                 |    |
|                                                                                     |    |
|                                                                                     |    |

| รหัสตำแหน่งงาน       | : | ระบุรหัสตำแหน่ง                                      |
|----------------------|---|------------------------------------------------------|
| ชื่อตำแหน่งงาน       | : | ระบุชื่อตำแหน่งงาน                                   |
| ชื่อตำแหน่งงาน (Eng) | : | ระบุชื่อตำแหน่งงานภาษาอังกฤษ                         |
| ตำแหน่งหัวหน้างาน    |   | เลือกตำแหน่งงานที่มีอำนาจบังคับบัญชาตำแหน่งงานนั้น ๆ |
| คำอธิบาย             | : | ระบุคำอธิบายเพิ่มเติม (ถ้ามี)                        |
| d a thi              |   | a ce ci o a ha                                       |

\*\* หมายเหตุ : ชื่อตำแหน่งไม่สามารถบันทึกชื่อซ้ำกันได้

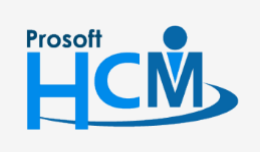

♀ 2571/1 ซอฟท์แวร์รีสอร์ท ถนนรามคำแหง แขวงหัวหมาก เขตบางกะปี กรุงเทพฯ 10240

02-402-6560, 081-359-7687

 $\succ$ 

support@prosofthcm.com

www.prosofthcm.com